# 歌尔微电子 G-SRM 协同系统

## 供应商公司信息管理操作手册

2021.8.10

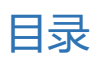

| 1. | 供应   | 立商注册信息变更           | 3 |
|----|------|--------------------|---|
| 1  | 1.   | 登录门户网站和协同系统        | 3 |
| 1  | 2.   | 发起供应商变更流程          | 4 |
| 1  | 3.   | 指定 Sourcing 人员完成审批 | 5 |
| 2. | 供应   | 立商账号管理             | 5 |
| 2  | 2.1. | 创建管理员账号            | 6 |
| 2  | 2.2. | 新建子账号              | 6 |
| 2  | .3.  | 修改子账号              | 8 |
| 2  | 2.4. | 删除/禁用/启用子账户        | 9 |
| 2  | .5.  | 密码重置子账户            | 9 |

### 1. 供应商注册信息变更

#### 1.1. 登录门户网站和协同系统

| 操作角色 | 交易中的供应商                       |
|------|-------------------------------|
| 操作系统 | SRM 供应商端                      |
| 操作步骤 | 供应商门户 → 进入协同系统 →发起供应商基本信息变更流程 |

### 1.1.1. 登录供应商门户网站: http://sup.goermicro.com:9090/portal

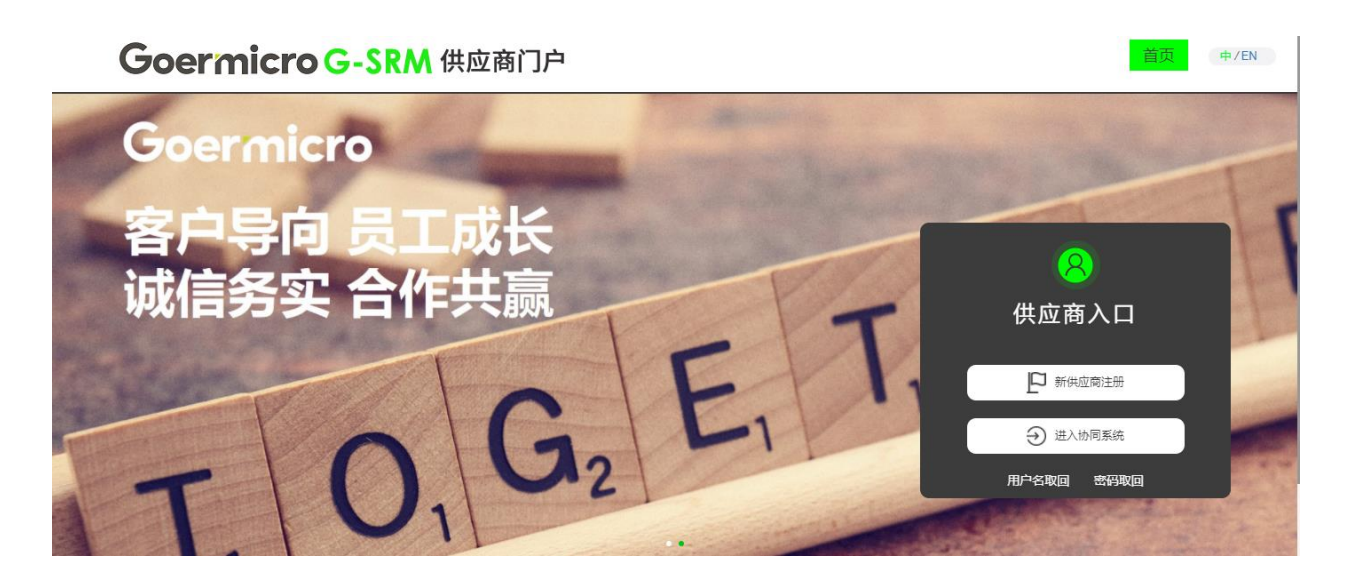

#### 1.1.2. 输入用户名和密码登录供应商协同系统

### 1.2. 发起供应商变更流程

1.2.1. 点击"公司信息管理""注册信息"发起供应商信息变更流程,进入修改注册信息界面

| Goermicro                                                                 | G-SF | RM 供应商协同系统(供 | 烘方端)  |                                          |                               | ひ 退出                         |
|---------------------------------------------------------------------------|------|--------------|-------|------------------------------------------|-------------------------------|------------------------------|
| ☆ 当前位置:公司信息管)                                                             |      |              |       |                                          |                               |                              |
| ☞ 首页                                                                      | <    |              |       | 70 4003 6 7 10 亿 42 10 10 42             | 10 400 43 6 30 0 dz 382+10 dz | 70.40003 / Thild 10.000 / dz |
| • • • • • • • • • • • • • • • • • • • •                                   |      | 1 基本信息       | 1000  | 1.1.1.1.1.1.1.1.1.1.1.1.1.1.1.1.1.1.1.1. |                               | 1.000                        |
| •                                                                         |      | 2 生产地址信息     |       |                                          |                               |                              |
| 1 M M                                                                     |      | 3 物料类别信息     |       |                                          |                               |                              |
|                                                                           |      | 4 经营信息       | 10.01 |                                          |                               | 100 (100 C)                  |
|                                                                           |      | 5 银行信息       | 10000 |                                          |                               | COLUMN TO A                  |
|                                                                           |      | 6 资质信息       |       |                                          |                               |                              |
| •••••                                                                     |      | •            |       |                                          |                               |                              |
| - <b>-</b>                                                                |      |              |       | 1 10 100                                 |                               | Cod                          |
| 🏦 公司信息管理                                                                  | ~    |              |       |                                          |                               |                              |
| <ul> <li>■ 公司注册信息     <li>■ 法册信息     <li>■ 法册信息     </li> </li></li></ul> | 1    |              |       |                                          | -                             | -                            |
|                                                                           |      |              |       | ter and set (c), and                     |                               |                              |
|                                                                           |      |              |       |                                          | 息变更                           |                              |

### 1.2.2. 开始供应商信息修改

| Goermicro    | Goermicro G-SRM 供应商协同系统(供方端) ・ ・ ・ ・ ・ ・ ・ ・ ・ ・ ・ ・ ・ ・ ・ ・ ・ ・ ・ |          |                          |      |          |     |     |      |        |     |      |  |  |  |
|--------------|--------------------------------------------------------------------|----------|--------------------------|------|----------|-----|-----|------|--------|-----|------|--|--|--|
| ♂ 当前位置:公司信息管 | 會理 > 公司》                                                           | 注册信息     |                          |      |          |     |     |      |        |     |      |  |  |  |
| 🗿 首页         | <                                                                  |          | <ul> <li>基本信息</li> </ul> |      |          |     |     |      |        |     |      |  |  |  |
| •            | <                                                                  | 1 基本信息   | *公司注册名称:                 |      | -        |     |     |      | 100    |     |      |  |  |  |
|              | <                                                                  | 2 生产地址信息 | *统一信用代码:                 |      |          |     | -   |      | 1000   |     |      |  |  |  |
|              | <                                                                  | 3 物料类别信息 | *注册资金:                   |      |          |     | 10  |      | 1000   |     |      |  |  |  |
| _            |                                                                    |          | *经营范围:                   |      |          |     |     |      |        |     |      |  |  |  |
| •            | <                                                                  | 4 经营信息   | *负责人称谓:                  | 1.11 |          |     |     |      |        |     |      |  |  |  |
| 4            | <                                                                  | 2 相仁信白   | *负责人姓名:                  |      |          |     |     |      |        |     |      |  |  |  |
|              |                                                                    | の現代信息    | 公司网址:                    |      |          |     |     |      |        |     |      |  |  |  |
|              | <                                                                  | 6 资质信息   | 代理品牌:                    |      |          |     |     |      | *进出口权: |     |      |  |  |  |
|              | <                                                                  | •        | *注册地址                    |      |          |     |     |      |        | 应用到 | E产地址 |  |  |  |
|              | <                                                                  |          | • 生产地址信息                 | ms   |          |     |     |      |        |     |      |  |  |  |
| 🏦 公司信息管理     | ~                                                                  |          | ⊕新增 × 册                  | 脉    |          |     |     |      |        |     |      |  |  |  |
| 營 联系人管理      |                                                                    |          |                          | 家及地区 | 所属省份/直辖市 | 所属市 | 所属区 |      | 详细地址   |     |      |  |  |  |
| 🗈 公司注册信息     |                                                                    |          | 1                        |      | 100      |     |     | 1000 |        |     |      |  |  |  |
| ■ 注册信息变更履历   |                                                                    |          |                          |      |          |     |     |      |        |     |      |  |  |  |
|              |                                                                    |          | 物料迷則信員                   | 3    |          |     |     |      |        |     |      |  |  |  |

1.2.3. 修改完成后,滑至页面下端,可进行变更预览

| Goermicro                             | G-SF | RM供应商协同系统(供 | 共方端) ウ                                                                                                    | 退出   |
|---------------------------------------|------|-------------|----------------------------------------------------------------------------------------------------|------|
| ♂ 当前位置: 公司信息管                         |      |             |                                                                                                    |      |
| • • • • • • • • • • • • • • • • • • • | 11   |             |                                                                                                    |      |
| •                                     |      | 1 基本信息      |                                                                                                    |      |
| •                                     |      | 2 生产地址信息    | * 1952                                                                                                    |      |
| 1                                     |      | 3 物料类别信息    | AND THE ADDRESS OF A DECK OF A DECK  |      |
| •                                     |      | 4 经营信息      | The second second                                                                                                    | 140  |
| 4                                     |      | 5 银行信息      | 1 K M                                                                                                    |      |
|                                       |      | 6 资质信息      | The second second                                                                                                    | 用)   |
|                                       | 11   | -           | - the state water and the                                                                                                    | 2    |
| 100                                   |      |             | A REAL PROPERTY OF THE PROPERTY OF THE PROPERT | 3196 |
| 🏦 公司信息管理                              | ~    |             | A 1999                                                                                                    |      |
| 營 联系人管理                               |      |             |                                                                                                    | 0    |
| 🖻 公司注册信息                              |      |             |                                                                                                    | ,    |
| ■ 注册信息变更履历                            |      |             |                                                                                                    | 20   |
| •••••                                 | <    |             |                                                                                                    |      |
|                                       |      |             | 自 変更预覧 🗸 提交                                                                                                    |      |

变更信息确认无误后点击提交

#### 1.3. 指定 Sourcing 人员完成审批

1.3.1. 提交后弹出窗口, 需指定歌尔微电子对应的接口 Sourcing 人员。

此处必须填写 Sourcing 对应歌尔微电子邮箱的前缀( 如邮箱 <u>zhang.san@goermicro.com</u>, 此处只填写 zhang.san),不可随意填写,系统如果检查不存在该 souring 的邮箱前缀,将无法提交该变更信息。 注意,<mark>只填写邮箱前缀不要填写完整邮箱地址!</mark>成功提交后,指定的 Sourcing 人员将对该信息变更 申请单进行确认和审批,待走完歌尔微电子内部的审批流程后,修改的相关信息方可生效。

### 2. 供应商账号管理

#### 【供应商账号管理方式说明】

每一个供应商都可以创建一个管理员账号和5个以内的子账号,管理员账号可以对子账号进行管理、 创建、删除、失效和改变职责等操作。管理员账号,在供应商成为潜在供应商后,就可创建报价子账号; 在成为合格供应商后,可以创建其他子账号,发起物料认定,进行订单协同、付款协同、文档接收等协同 业务。供应商管理员账号可以对所有供应商账号进行修改(失效和启用)、密码重置、密码解锁,以及对

供应商联系人账号的查询功能,联系人账号的查询功能开放给所有系统用户。

\*注:联系人账号职责权限和地点层数据权限耦合变成职责权限和地点层数据权限分离。

举例说明:

变更前:

A 账号拥有 SIP\_CNY, SIP\_USD 供应商地点层的订单确认权限。拥有 MIC\_CNY, MIC\_USD 供应商地

点层报价权限。则此账号登录系统,可以接收 SIP\_CNY,SIP\_USD 的订单和 MIC\_CNY,MIC\_USD 的

询价信息。但是无法接收到 MIC\_CNY, MIC\_USD 的订单和 SIP\_CNY, SIP\_USD 的报价信息

变更后:

A账号拥有订单确认, 报价权限。开通地点层 SIP\_CNY, SIP\_USD, MIC\_CNY, MIC\_USD 的数据权限。

则此账号登录系统,可以接收 SIP\_CNY,SIP\_USD,MIC\_CNY,MIC\_USD 地点层的订单和询价信息

#### 2.1. 创建管理员账号

| 操作角色 | 供应商        |
|------|------------|
| 操作系统 | SRM 供应商端   |
| 操作步骤 | 供应商门户 → 注册 |

供应商经过新供应商准入流程后,系统自动发邮件到注册时填写的注册邮箱,通知用户已成为合格供应商以及公司账号管理员的用户名和密码。

(对于前期通过信息补录进入的供应商, "su+供应商编码"的用户名为管理员账号)

#### 2.2. 新建子账号

供应商成为歌尔微电子潜在供应商或者合格供应商后,供应商账号管理员可以登录系统进行子账号创建。

| 操作角色 | 供应商                             |
|------|---------------------------------|
| 操作系统 | SRM 供应商端                        |
| 操作步骤 | 供应商门户 → 进入协同系统 → 公司信息管理 → 联系人管理 |

2.2.1. 进入 G-SRM 操作界面, 点击"公司信息管理", 选择"联系人管理"。管理员账号会看到全部的子

账户。点击创建按钮(若启用的子账户数量大于 5,则无法新增账号,需禁用/删除原子账号后新

增)

| ♪ 当前位置:公司信息管 | <b>理 &gt; 联系</b> | 人管理 |      |          |          |          |     |          |             |            |                              |              |              |
|--------------|------------------|-----|------|----------|----------|----------|-----|----------|-------------|------------|------------------------------|--------------|--------------|
| 699 个人工作台    |                  | • 联 | 系人信! | 息        |          |          |     |          |             |            |                              |              | ^            |
| ◎ 竞标管理       | <                | 🕀 🖯 | 建    | ☞修改 🛛  删 | 除        | ◎禁用 ┍~~~ | 闷重置 | <b>_</b> | 密码解锁        |            |                              |              |              |
| ■ 询价管理       | <                |     | ID   | 姓名       | 用户名      | 职责部门     | 启用  | 锁定       | 固定电话        | 手机号码       | 邮箱                           | 创建人          | 创建时          |
|              |                  | 1   | 9160 | 100      | 100.00   |          | 是   | 否        | P. 6495-010 | 100000-000 |                              | $\pm \infty$ | 2019-03-08 1 |
| 🚚 预测&供货计划    | <                | 2   | 8422 | 100      | 100      |          | 是   | 否        |             |            | No. 1 and a second second    | 5 100        | 2018-10-23 0 |
| 1 计算机图       | ,                | 3   | 6637 | 1000     | -        |          | 是   | 否        |             |            | and statistication and       | 1000         | 2017-09-10 1 |
| 〒 11年16月     | <b>`</b>         | 4   | 6428 | Sec.     | 10000    |          | 是   | 否        |             |            | contractions (in product one | 100          | 2017-07-26 1 |
| ◇ 环保管理       | <                | 5   | 5758 | 19       | 100,000  |          | 是   | 否        |             |            | and any second product of    | 100          | 2017-06-12 1 |
|              |                  | 6   | 2492 |          | inite .  |          | 是   | 否        |             |            | the englished on             |              | 2016-06-14 0 |
| 文档发放         | <                | 7   | 2119 | モート路     | 1000     |          | 是   | 否        |             |            | And Support and              |              | 2016-05-07 0 |
|              |                  | 8   | 2039 |          | 1.0      |          | 是   | 否        |             |            | de belandet om               | -            | 2016-03-30 1 |
| ▲ 个人信息       | <                | 9   | 1977 | 1111     | parents. |          | 是   | 否        |             |            | and a figuration of the      | 100          | 2016-03-02 1 |
| ▲ 公司信息管理     | ~                | 10  | 1874 | -        | a second |          | 是   | 否        |             |            | more to the state of the     | 10.0         | 2016-01-20 0 |
|              |                  | 11  | 1552 | 1.01     | 100,000  |          | 是   | 否        |             |            |                              | 1000         | 2015-10-17 0 |
| 🚪 联系人管理      |                  |     |      |          |          |          |     |          |             |            |                              |              |              |
| 🖻 公司注册信息     |                  |     |      |          |          |          |     |          |             |            |                              |              |              |
| ■ 注册信息变更履历   |                  |     |      |          |          |          |     |          |             |            |                              |              |              |

#### 2.2.2. 填写账号基本信息,用户名将用于后期系统登录

| ☞ 当前位置:公司信息管理         | ▮> 联系 | 人管理 | ł    |         |         |       |          |            |    |       |      |      |            |     |   |
|-----------------------|-------|-----|------|---------|---------|-------|----------|------------|----|-------|------|------|------------|-----|---|
| 68 个人工作台              |       | •   | 基本信息 | 息       |         |       |          |            |    |       |      |      |            | 日保存 | ^ |
| ◎ 竞标管理                | <     |     | 姓名:  | 李四      |         | 固定电话: | 05368888 | 88         |    |       |      | 手机号码 | 1848888888 |     |   |
| ➡ 询价管理                | <     |     | 邮件:  |         |         | 部门职责: | 销售       |            |    |       | ۲    | 启用账号 | ✓          |     |   |
| an az talo Al (K21 Ed |       |     | 用户名: | lisi888 |         |       |          |            |    |       |      |      |            |     |   |
| 博 预测& 医负计划            |       |     | 备注:  |         |         |       |          |            |    |       |      |      |            |     |   |
| 冐 订单协同                | <     |     |      |         |         |       |          |            |    |       |      |      |            |     |   |
| 合 环保管理                |       | •   | 职责列  | 表       |         |       | ^        | <b>○</b> 司 | 你交 | 易主体列表 | È    |      |            |     | ^ |
| W JINEE               | Ì     |     |      | 职责ID    | 职责名称    | 职责描述  |          |            |    | 地点ID  | 地点名和 | 弥    | 业务实体       |     |   |
| ⑦ 文档发放                | <     | 1   |      | 1       | 报价      |       |          | 1          |    |       |      |      |            |     |   |
|                       |       | 2   |      | 2       | 交期回复    |       |          | 2          |    |       |      |      |            |     |   |
| ● 个人信息                | ¢     | 3   |      | 3       | 订单确认    |       |          | 3          |    |       |      |      |            |     |   |
| ▲ 公司信息管理              | ~     | 4   |      | 4       | 品质协同    |       |          | 4          |    |       |      |      |            |     |   |
|                       |       | 5   |      | 5       | 采购文档接收  |       |          | 5          |    |       |      |      |            |     |   |
| 雪 联系人管理               |       | 6   |      | 6       | 品质文档接收  |       |          | 6          |    |       |      |      |            |     |   |
| 公司注册信息                |       | 7   |      | 7       | 环保管理    |       |          | 7          |    |       |      |      |            |     |   |
| 註册信息变更履历              |       | 8   |      | 9       | 物料认定    |       |          | 8          |    |       |      |      |            |     |   |
|                       |       | 9   |      | 10      | ISP完全访问 |       |          | 9          |    |       |      |      |            |     |   |
|                       |       |     |      |         |         |       |          | 10         |    |       |      |      |            |     |   |

#### 2.2.3. 绑定子账户权限

1) 职责列表中, 勾选相应权限进行绑定

2) 歌尔微电子交易主体列表中, 勾选相应地点层进行绑定

| ☆ 当前位置: 公司信息管理 > 联系人管理 |   |        |             |        |              |       |                 |                                |        |                                                                                                    |                |               |  |                   |     |   |
|------------------------|---|--------|-------------|--------|--------------|-------|-----------------|--------------------------------|--------|----------------------------------------------------------------------------------------------------|----------------|---------------|--|-------------------|-----|---|
| 689 个人工作台              |   | • 基    | 本信息         | 1      |              |       |                 |                                |        |                                                                                                    |                |               |  |                   | ■保存 | ^ |
| ◎ 竞标管理                 | < |        | 姓名:         | 李四     |              |       | 固定电话:           | 0536888888 <b>手机号码:</b> 184888 |        |                                                                                                    |                |               |  |                   |     |   |
| ♥ 询价管理                 | < |        | 邮件:         |        |              | 部门职责: | :: 销售 ▼ 启用账号: ▼ |                                |        |                                                                                                    |                |               |  |                   |     |   |
| # 预测&供货计划              | < | A      | 目户名:<br>备注: | [      |              |       |                 |                                |        |                                                                                                    |                |               |  |                   |     |   |
| 胃 订单协同                 | < | e E    | 责列          | ŧ      |              |       |                 | ~                              | 0 랆    | 尔交                                                                                                    | 易主体列表          | ;             |  |                   |     |   |
| ○ 环保管理                 | < |        |             | 职责ID   | 职责名称         |       | 职责描述            |                                |        |                                                                                                    | 地点ID           | 地点名称          |  | 业务实体              |     |   |
| ⑦ 文档发放                 | < | 1      |             | 1      | 报价           |       |                 |                                | 1      |                                                                                                    | 10320          | ana a 1946 Ab |  | 19%, has not 223. |     | T |
| ▲ 个人信息                 | < | 2<br>3 | •           | 2<br>3 | 交期回复<br>订单确认 |       |                 |                                | 2<br>3 | <ul> <li>Image: A start of the start of the start of</li></ul> | 10436<br>10385 |               |  |                   |     |   |
| ▲ 公司信息管理               | ~ | 4      |             | 4      | 品质协同         |       |                 |                                | 4      |                                                                                                    | 10418          |               |  |                   |     | Т |
|                        | - | 5      |             | 5      | 采购文档接收       |       |                 |                                | 5      |                                                                                                    | 10419          |               |  |                   |     |   |
| 🖀 联系人管理                |   | 6      |             | 6      | 品质文档接收       |       |                 |                                | 6      |                                                                                                    | 10181          |               |  |                   |     |   |
| 🖹 公司注册信息               |   | 7      |             | 7      | 环保管理         |       |                 |                                | 7      |                                                                                                    | 12003          |               |  |                   |     |   |
| ᠍ 注册信息变更履历             |   | 8      |             | 9      | 物料认定         |       |                 |                                | 8      |                                                                                                    | 11077          |               |  |                   |     |   |
|                        |   | 9      |             | 10     | ISP完全访问      |       |                 |                                | 9      |                                                                                                    | 15627          |               |  |                   |     | _ |

#### 2.2.4. 填写完成后,点击保存,账号创建成功

#### 2.3. 修改子账号

供应商账号管理员登录系统对已创建的子账号进行修改,包括启用,禁用,修改职责

| 操作角色 | 供应商                             |
|------|---------------------------------|
| 操作系统 | SRM 供应商端                        |
| 操作步骤 | 供应商门户 → 进入协同系统 → 公司信息管理 → 联系人管理 |

供应商账号管理员登录系统对已创建的子账号进行修改,包括启用,禁用,修改信息、修改职责等

2.3.1. 进入 G-SRM 操作界面, 点击"公司信息管理", 选择"联系人管理"。管理员账号会看到全部的子

账户。选中一条子账号数据,点击修改

| ☞ 当前位置: 公司信息管 | <b>管理 &gt; 联系</b> | 人管理 |      |         |                                                                                                    |      |     |          |      |                                                                                                    |                                 |      |            |
|---------------|-------------------|-----|------|---------|----------------------------------------------------------------------------------------------------|------|-----|----------|------|----------------------------------------------------------------------------------------------------|---------------------------------|------|------------|
| 489 个人工作台     |                   | • 联 | 系人信  | 息       |                                                                                                    |      |     |          |      |                                                                                                    |                                 |      | ,          |
| ◎ 竞标管理        |                   | 🕀 û | 健    | G修改 × 删 | 除                                                                                                    | ◎禁用  | 祏重置 | <b>_</b> | 密码解锁 |                                                                                                    |                                 |      |            |
| ➡ 询价管理        |                   |     | ID   | 姓名      | 用户名                                                                                                    | 职责部门 | 启用  | 锁定       | 固定电话 | 手机号码                                                                                                    | 邮箱                              | 创建人  | 创建时        |
|               |                   | 1   | 1.00 | 0.000   | and the set                                                                                                    | 100  | 10. | 11       | 1000 | 100000-0000-0                                                                                                    | Address of the second           | 1000 | 100.00     |
| # 预测&供货计划     |                   | 2   | -    |         | Strength 1                                                                                                    |      |     |          |      | And in case of the local diversion of the local diversion of the loc | New Yorkshold                   |      |            |
|               |                   | 3   | 1.00 | 100     | and the second second se |      | 10. | 10.      |      |                                                                                                    | " " C 11 com                    | 110  | 100.00     |
| 青 订单协同        |                   | 4   | 100  | 100     | 100000000                                                                                                    |      | 1   | 1        |      |                                                                                                    | and singly with one             | 100  | 20100      |
| ○ 环保管理        |                   | 5   |      | 10.00   | A COLUMN                                                                                                    |      | 1.0 | 10.      |      |                                                                                                    | Laboration and Researcher. Sec. | 1000 | 1000.00.00 |
|               |                   | 6   | 1.00 | 1.410   | and strong to                                                                                                    |      | 1   |          |      |                                                                                                    | week any departed one           | 100  |            |
| 文档发放          |                   | 7   | 100  | 10.00   |                                                                                                    |      | 10  | 10       |      |                                                                                                    | tions considerated and          | 100  | 100.00     |
|               |                   | 8   |      |         |                                                                                                    |      |     |          |      |                                                                                                    |                                 |      | 7          |
| ▲ 个人信息        |                   | 9   | 100  | 2.5.2   | <u></u>                                                                                                    |      | 1.0 | 10       |      |                                                                                                    | an and see the second           | 1000 | 100.0.0    |
| ☆ 从司⋵自答理      |                   | 10  | -    | 441     | 1000                                                                                                    |      | 1.6 | 10       |      |                                                                                                    |                                 |      | 2          |
| 血 公司信息官庄      |                   | 11  | 100  | 10.000  |                                                                                                    |      | 10  | 11       |      |                                                                                                    | the second second second        | 1000 | 100.010    |
| 矕 联系人管理       |                   | 12  |      |         |                                                                                                    |      | 10  | 10       |      |                                                                                                    |                                 | 1400 |            |
| 🗈 公司注册信息      |                   |     |      |         |                                                                                                    | 1    |     |          |      | 1                                                                                                    |                                 |      |            |
| ➡ 注册信息变更履历    |                   |     |      |         |                                                                                                    |      |     |          |      |                                                                                                    |                                 |      |            |

#### 2.3.2. 更改子账号基本信息、职责、歌尔微电子交易主体信息

| ♂ 当前位置:公司信息管     | 理 > 联系) | 人管理  |     |         |    |       |        |            |     |      |       |             |      |    |
|------------------|---------|------|-----|---------|----|-------|--------|------------|-----|------|-------|-------------|------|----|
| <b>8</b> 8 个人工作台 |         | • 基  | 本信息 |         |    |       |        |            |     |      |       |             | ■ 保存 | -  |
| ◎ 竞标管理           | <       |      | 姓名  | : 测试人张璐 |    | 固定电话: |        |            |     |      | 手机号码: |             |      |    |
| ▶ 询价管理           | <       |      | 邮件  | s [     |    | 部门职责: | 销售   ▼ |            |     | •    | 启用账号: | ~           |      |    |
| 舞 预测&供货计划        | <       |      | 用户名 | ¥ [     |    |       |        |            |     |      |       |             |      |    |
| 弓 订单协同           | <       | 0 10 | 書列志 |         |    |       |        | <b>• P</b> | なった | 主体列表 |       |             |      | _  |
| > 环保管理           | <       | -    |     | 职责名称    | 职制 | ≣描述   | ~      |            |     | 地点名称 |       | 业务实体        |      | 「佰 |
| 文档发放             | <       | 1    | •   | 管理员     |    |       |        | 1          |     |      |       |             |      |    |
|                  |         | 2    |     | 报价      |    |       |        | 2          |     |      |       |             |      |    |
| 个人信息             | <       | 3    |     | 交期回复    |    |       |        | 3          |     |      |       |             |      |    |
| 1 公司信息管理         | ~       | 4    |     | 订单确认    |    |       |        | 4          |     |      |       |             |      |    |
|                  | _       | 5    |     | 品质协同    |    |       |        | 5          |     |      |       |             |      |    |
| 👕 联系人管理          |         | 6    |     | 采购文档接收  |    |       |        | 6          |     |      |       |             |      |    |
| 🖻 公司注册信息         |         | 7    |     | 品质文档接收  |    |       |        | 7          |     |      |       |             |      |    |
| ≡ 注册信息变更履历       |         | 8    |     | 环保管理    |    |       |        | 8          |     |      |       |             |      |    |
|                  |         | 9    |     | 物料认定    |    |       |        | 9          |     |      |       |             |      |    |
|                  |         | 10   |     | 100字会注词 |    |       |        | 10         |     |      |       | WITTER CARD |      |    |

#### 2.4. 删除/禁用/启用子账户

供应商账号管理员可以登录系统进行删除/禁用/启用子账户操作。

| 操作角色 | 供应商                             |
|------|---------------------------------|
| 操作系统 | SRM 供应商端                        |
| 操作步骤 | 供应商门户 → 进入协同系统 → 公司信息管理 → 联系人管理 |

| ♂ 当前位置: 公司信息管        | [理 > 联系 | 人管理 |      |         |                         |      |       |          |      |             |                                         |       |             |  |
|----------------------|---------|-----|------|---------|-------------------------|------|-------|----------|------|-------------|-----------------------------------------|-------|-------------|--|
| 28)个人工作台             |         | • 联 | 系人信  | 息       |                         |      |       |          |      |             |                                         |       | ~           |  |
| ⑨ 竞标管理               | <       | ●创建 |      |         | 除 ✔ / 夕启用               | ◎禁用  | ➡密码重置 | <b>P</b> | 密码解锁 |             |                                         |       |             |  |
| ● 询价管理               | <       |     | ID   | 姓名      | 用户名                     | 职责部门 | 启用    | 锁定       | 固定电话 | 手机号码        | 邮箱                                      | 创建人   | 创建时         |  |
|                      |         | 1   | /97  | 0.000   | 1000                    | 173  | 是     | 否        |      | 10.000      | 0.0000000000000000000000000000000000000 |       | 30 1        |  |
| <b>冊 预测&amp;供货计划</b> | <       | 2   | 60   | - 10    | No. of Lot              |      | 是     | 否        |      | 10000001010 | they below the part                     | 10.0  | 10000000000 |  |
| 胃 订单协同               | ,       | 3   | 22   |         |                         |      | 是     | 否        |      |             | 1                                       | 100   | 0.35 (      |  |
|                      | Ì       | 4   | 37   | diam'r. | 1000                    |      | 是     | 否        |      |             | the single set of                       | 100   | D 1         |  |
| ♀ 环保管理               | <       | 5   | - 28 | 10.00   | 1.000                   |      | 是     | 否        |      |             | 000                                     | 1000  | 1007-01-01  |  |
|                      |         | 6   | 8    | 1.0.0   |                         |      | 是     | 否        |      |             |                                         |       | 1           |  |
| ☞ 文档发放               | <       | 7   | 1    | 3.000   | 1000                    |      | 분     | 否        |      |             | the second second                       | 10.00 | 1000.00.00  |  |
|                      |         | 8   |      |         |                         |      |       |          |      |             |                                         |       | 7 0         |  |
| <b>当</b> 个人信息        | <       | 9   |      | 10.0    | 100                     |      | 是     | 晋        |      |             | a potentia nati                         | 1000  |             |  |
| ▲ 公司信息管理             | ~       | 10  | 7    | 1.00    | 100 M                   |      | 是     | 否        |      |             | angular followskik som                  | 10.0  | -02 1       |  |
|                      |         | 11  | 4    | 10.000  | 1.000                   |      | 是     | 否        |      |             |                                         | 197 T | 1000 0040   |  |
| 管 联系人管理              |         | 12  | · 2  | 1.000   | Automatica and a second |      | 是     | 否        |      |             | www.indianak.com.end.c                  | 1000  | 0-17 0      |  |
| 🖻 公司注册信息             |         |     |      |         |                         |      |       |          |      |             |                                         |       |             |  |
| <b>弐 注册信息变更履历</b>    |         |     |      |         |                         |      |       |          |      |             |                                         |       |             |  |
|                      |         |     |      |         |                         |      |       |          |      |             |                                         |       |             |  |

#### 2.5. 密码重置子账户

当一个供应商下面的子账号忘记密码时,可以通过沟通供应商管理员进行密码重置。密码重置后将新的密

#### 码邮件发送给账号联系人邮箱。

| 操作角色 | 供应商                             |
|------|---------------------------------|
| 操作系统 | SRM 供应商端                        |
| 操作步骤 | 供应商门户 → 进入协同系统 → 公司信息管理 → 联系人管理 |

| ♂ 当前位置:公司信息管理>    | > 联系人 | 管理  |     |         |                                                                                                    |                |    |    |            |            |                                                                                                    |       |              |
|-------------------|-------|-----|-----|---------|----------------------------------------------------------------------------------------------------|----------------|----|----|------------|------------|----------------------------------------------------------------------------------------------------|-------|--------------|
| 489 个人工作台         |       | • 联 | 系人信 | 息       |                                                                                                    |                |    | ,  |            |            |                                                                                                    |       | ~            |
| ◎ 竞标管理            | <     | E Ó | 建   | ☑修改 × ≞ | ◎禁用 🛛 🛹                                                                                                    | ▲ <b>密码解</b> 锁 |    |    |            |            |                                                                                                    |       |              |
| ● 询价管理            | <     |     | ID  | 姓名      | 用户名                                                                                                    | 职责部门           | 启用 | 锁定 | 固定电话       | 手机号码       | 邮箱                                                                                                    | 创建人   | 创建时          |
|                   |       | 1   |     | 1000    | 1000                                                                                                    | 100            | 是  | 否  | 0.000      | 100000-000 | m and a second second                                                                                                    |       | 2019-12-30 1 |
| 研發到8供货计划          | <     | 2   |     | - 625   | Sec. 4                                                                                                    |                | 是  | 否  | 10.00 ( H) | -          | NAME AND ADDRESS OF A DESCRIPTION OF A DESCRIPTION OF A D | ++    | 2019-03-08 1 |
| ▶ 订单批同            |       | 3   |     | 1.000   | and the second second se |                | 是  | 否  |            |            | m                                                                                                    | 100   | 2018-10-23 0 |
|                   |       | 4   | - 7 | 100     | 10000                                                                                                    |                | 是  | 否  |            |            | and shall prove the                                                                                                    | 1000  | 2017-09-10 1 |
|                   | <     | 5   | 3   | 1.00    | 1.00 million                                                                                                    |                | 是  | 否  |            |            | n                                                                                                    | 1000  | 2017-07-26 1 |
|                   |       | 6   | 8   | - ×     | performance.                                                                                                    |                | 是  | 否  |            |            |                                                                                                    |       | 2017-06-12 1 |
|                   | <     | 7   |     | 1.5.5   | 100                                                                                                    |                | 是  | 否  |            |            | topic and provide out                                                                                                    | 127.0 | 2016-06-14 0 |
| 臭 ▲↓伫白            |       | 8   |     |         |                                                                                                    |                |    |    |            |            | 00                                                                                                    |       | 0            |
|                   | Ì     | 9   | 100 | 1.1.1   | 100                                                                                                    |                | 是  | 衔  |            |            | a second or                                                                                                    | 1.050 | 2016-03-30 1 |
| ▲ 公司信息管理          | ~     | 10  | -   |         | . 9                                                                                                    |                | 是  | 否  |            |            | and a subscript of the                                                                                                    | 100   | 2016-03-02 1 |
| het av at 1 Aram  | -     | 11  |     | 10.00   |                                                                                                    |                | 是  | 否  |            |            | the state of the state of the                                                                                                    | 100.0 | 2016-01-20 0 |
| 習 联系入官理           |       | 12  |     | 1.00    | 4.4,998                                                                                                    |                | 是  | 否  |            |            | and the particular sector                                                                                                    | 1.000 | 2015-10-17 0 |
| 🖹 公司注册信息          |       |     |     |         |                                                                                                    |                |    |    |            |            |                                                                                                    |       |              |
| <b>클 注册信息变更履历</b> |       |     |     |         |                                                                                                    |                |    |    |            |            |                                                                                                    |       |              |

歌尔微电子保密资料,未经授权禁止扩散